Student First time Log-in Instructions from Personal Computer

- 1. Open up browser and go to Kishwaukee College website www.kish.edu
- 2. Click on the myKC in the upper right hand corner
- 3. Click on the myKC logo Note: you will need your KishID username and password, which is currently used to login to KishSOS and student email. If you do not know them or have not set up your account, click on "Setup your KishID Account" under Need Help?
- 4. Enter in your KishID username and password Note: If you have trouble logging in, you may need to add the domain name before your username; such as: kc\username (this is browser related)
- 5. You now have access to KishSOS, email, Brightspace (online courses), and other important college information
- 6. When finished, do not simple close the browser, you must sign out. To sign out, click o the drop down menu located next to your name in the upper right hand corner and then click Sign Out.